## НАСТРОЙКА СОФТА СТРАЖ-ПВР ПРИ ПЕРВОМ ВКЛЮЧЕНИИ

Перед использованием ПО Страж-терминал и Страж-сервер необходимо настроить диск, который будет использоваться как хранилище записанных данных.

При завершении установки ПО, появляется окно выбора диска как хранилище:

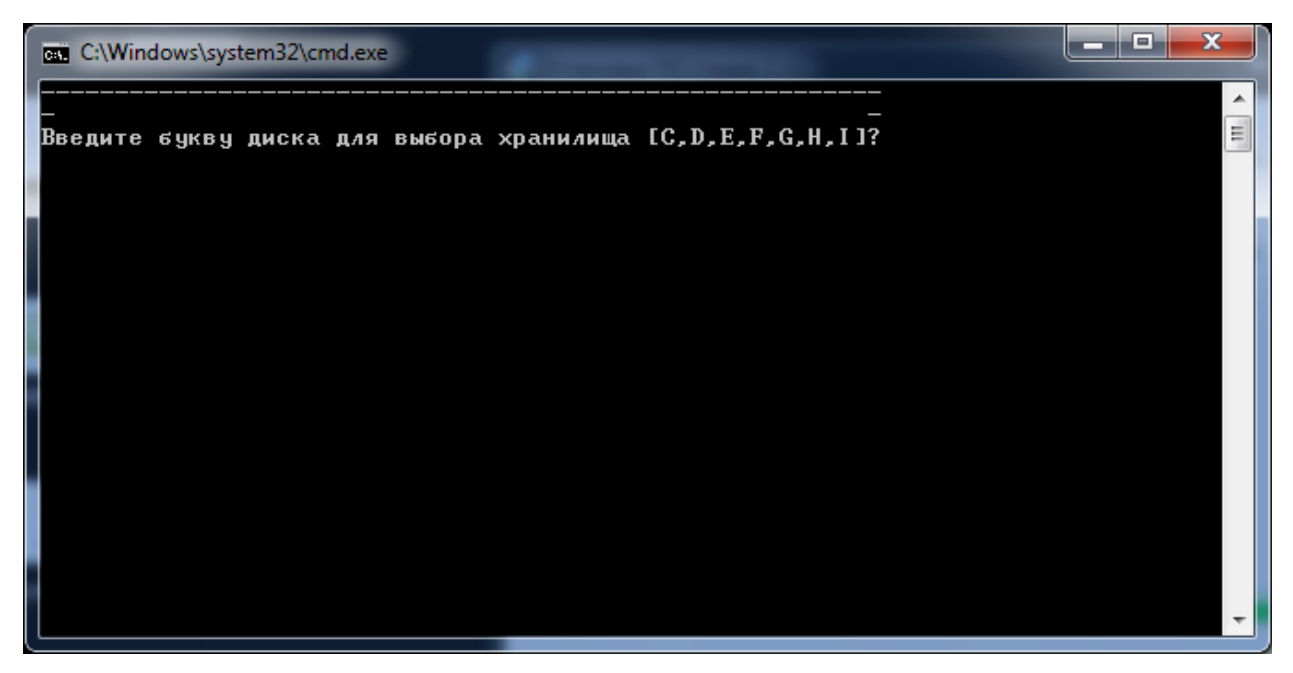

В этом окне нужно ввести букву диска в английской раскладке клавиатуры, например, если вы собираетесь использовать диск D как хранилище, то на клавиатуре нужно нажать кнопку "D". Эта настройка затрагивает только ПО Страж-сервер.

## Настройка ПО Страж-терминал

| Запустите ПО Страж-терминал       |                  |
|-----------------------------------|------------------|
| Нажмите кнопку "Путь к хранилищу" | Путь к хранилищу |
| Откроется меню вида:              |                  |
| Путь к хранилищу                  | C:\ ▼            |
| Сохранить                         | Отмена           |

Выберите диск в качестве хранилища

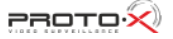

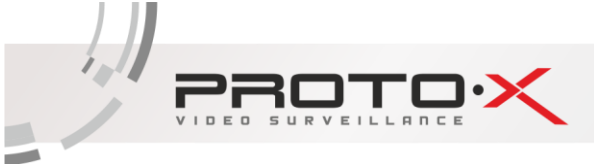

## Привязка портов

После процедуры выбора диска необходимо настроить USB порты ПК и привязать их к окнам ПО Страж-терминал.

Для этого запустите и сверните ПО Страж-терминал, в меню Пуск/Все программы/ПО Страж 2.XX выберите приложение "Привязка портов" откроется окно вида:

| Form1        |          |
|--------------|----------|
| Статус       |          |
| Номер ячейки | Привязка |
|              |          |
|              |          |
|              |          |
|              |          |
|              |          |

Подключите любое устройство из линейки Страж к USB порту, который нужно привязать к первой ячейке ПО Страж-терминал

Когда в окне "Статус" отобразится буква диска ПВР, введите цифру 1 в поле "Номер ячейки" и нажмите кнопку "Привязка". Проделайте эту процедуру для всех USB портов вашего ПК, изменяя при этом номер ячейки. По завершении процедуры закройте все окна и перезагрузите компьютер.

Соответствие номеров ячеек считается слева направо, сверху вниз:

| ПО Страж-терминал                                                                                                    |                                                                           | 06/24/2016 17:22:57                                                                                            | $\Theta \otimes$ |
|----------------------------------------------------------------------------------------------------|---------------------------------------------------------------------------|----------------------------------------------------------------------------------------------------|------------------|
| Hacepoins           Sampoe gamaax           Yrapanense ycepolicranao           Pys a spannany           Harpo yrapolera | <ul> <li>Ячейка № 1</li> <li>Ячейка № 2</li> </ul>                        | <ul> <li>Ячейка № 3</li> <li>Ячейка № 4</li> <li>Ячейка № 4</li> </ul>                                         | Ячейка № 5       |
| спеуа контра<br>Немар серудника<br>Имар устрайства<br>Хранктани<br>семус                                                | <ul> <li>Ячейка № 6</li> <li>Ячейка № 7</li> </ul>                        | <ul> <li>Ячейка № 8</li> <li>Ячейка № 9</li> <li>Ячейка № 9</li> <li>Ячейка № 9</li> <li>Ячейка № 9</li> </ul> | Ячейка № 10      |
|                                                                                                    | <ul> <li>Ячейка № 11</li> <li>Ячейка № 12</li> </ul>                      | <ul> <li>Ячейка № 13</li> <li>Ячейка № 14</li> </ul>                                                           | Ячейка № 15      |
|                                                                                                    | <ul> <li>Ячейка № 16</li> <li>Ячейка № 17</li> <li>Ячейка № 17</li> </ul> | <ul> <li>Ячейка № 18</li> <li>Ячейка № 19</li> <li>Ячейка № 19</li> </ul>                                      | Ячейка № 20      |

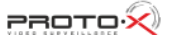